## ICS-EDM-0401 ICS-EBM-0401 嵌入式通用工业控制器 技术手册 Version 1.0

JohnZH@OverPrime.com

20005-11-11

# 创意时代

© 2005 OverPrime.com ZhuHai GD China Support@overprime.com

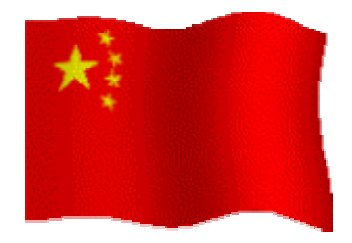

Made in China

注意!

- 本文件 OverPrime 公司于 2005 年生效。版权归 OverPrime 公司所有。本手 册信息将根据产品的升级而更改,不做另行通知。
- 除厂家许可外,不得擅自以任何行式再生、复印、翻译、修改、或传送手册
   中的任何部分。
- 本文中所有涉及的软件的版权由原有著作公司所有。
- OverPrime 公司不承担可能被包含在这份文件中的任何错误的责任.。
- OverPrime 公司保留更新或维持本用户手册中信息的权力。

任何其它目的之使用,均被法律明确禁止,并可导致严重的民事及刑事处罚。违反者 将在可能的最大程度上受到指控。

#### 目录

| ICS-E 系列嵌入式通用工业控制器介绍                       | 1  |
|--------------------------------------------|----|
| ICS-E-0401 系列主要特点                          | 1  |
| 开发环境                                       | 2  |
| ICS-E 系列通用工业控制器详细说明                        | 5  |
| ICS-EDM-0401                               | 5  |
| ICS-EDM-0401 引脚说明                          | 6  |
| ICS-EDM-0401 软件模组:                         | 7  |
| ICS-EDM-0401 Modbus 寄存器说明:                 | 8  |
| ICS-EDM-0401 文件说明:                         | 9  |
| ICS-EDM-0401 参数说明:                         | 9  |
| 应用举例                                       | 10 |
| 1 用作 Modbus IO 与组态王等的 HMI 软件共同实现 DCS 控制系统。 | 10 |
| 2 智能传感器提供数据采集功能和部分控制                       | 10 |
| 3 Modbus 路由                                | 11 |
| 4 时间控制                                     | 12 |
| ICS-EBM-0401                               | 13 |
| ICS-EBM-0401 引脚说明                          | 13 |
| ICS-EBM-0401 的 Basic 语言说明                  | 15 |
| ICS-EBM-0401 Modbus 寄存器说明:                 | 18 |
| ICS-EBM-0401 文件说明:                         | 18 |
| ICS-EBM-0401 参数说明:                         | 19 |
| 应用举例                                       | 19 |
| 1 用作 Modbus IO                             | 20 |
| 2 ICS-EBM-0401 中输入输出的访问                    | 20 |
| 3 ICS-EBM-0401 等待事件                        | 21 |
| 4 ICS-EBM-0401 使用 Modbus 网络                | 22 |
| 5 ICS-E-0401 实现参数的设定                       | 23 |
| 6 用作机器人控制和教学                               | 24 |
| 7 脚本执行速度测试                                 | 24 |
| 8 机器人 Servo 控制(RC Servo Controller)        | 25 |
| 开发板工具包 ICS-ENM-0401 KIT                    | 26 |
| ICS-EBM ICS-EDM 在编程上和执行上的区别                | 29 |

## ICS-E系列嵌入式通用工业控制器介绍

ICS-E 系列通用工业控制器是采用先进的电子技术、自动化技术、可靠性技术和开放式的设计思想设计而成的新一代微型模块化控制器,具有极高的可靠性、极高的性能/价格比和极其灵活的扩展能力等特点,可适用于各行各业,各种场合中的检测、监测及控制的自动化。使用范围可覆盖从替代继电器,智能 IO 的简单控制到 PLC 等复杂的自动化控制。

ICS-E 系列通用工业控制器功能强大,采用图形化方式的组态编程或者 Basic 语言方 式编程,易学易用提高开发效率。

ICS-E 系列通用工业控制器可广泛用于冶金、电力、交通、化工、轻工、造纸、楼 宇自动化、水处理等行业,以及食品与饮料机械、包装机械、纺织机械、烟草机械、木 工机械、印刷机械、制冷设备、医疗设备、电梯、机器人等等。

#### ICS-E-0401 系列主要特点

- 运算能力强大的单芯片设计,丰富的外部资源; ICS-EDM-0401 ICS-EBM-0401 单芯片提供8路数字输出,16路数字输入,8路模拟输入,2路PWM,3路高速输入/计数,两路 Modbus 通讯口。
- 单芯片除了以上的外部资源外,还提供了 16K 用户 R A M数据存储器、64K F L A S H程序存储器、R T C 等资源,单芯片的设计也提供了极高的可靠性。同时单芯片的设计也极大地降低了系统成本,缩小了体积。每秒钟可以处理超过 4 千万条的指令(40MIPS)的 CPU 提供了极佳的性能表现。
- 工业级的温度范围。
- 内置实时多任务操作系统,在提供强大的处理能力和通讯能力的同时,对所有的用
   户数据都提供了完善的数据保护,绝对确保数据安全,保证系统长期可靠的运转。
- ICS-EDM 系列通用工业控制器采用图形化方式的组态编程。鼠标点击和拖放即可
   完成符合工艺流程的组态过程。易学好用,省时省事效率高;
- ICS-EDM 提供了数量几乎不受限制的逻辑运算,时间控制,算数运算(浮点),P ID运算等运算控制软模块。并提供2路PWM或脉冲串输出。同时提供了SLO WPWM模拟软模块,可以与每个普通的数字输出通道相连实现低速PWM控制。

(温度,压力等控制)

- ICS-EBM 系列通用工业控制器采用 basic 语言方式编程,使您轻松实现过程控制。
   与类似汇编的PLC语言相比,学习和使用都非常方便快捷,编程效率有了极大的提高,代码具有逻辑和流程清晰易读的特点。
- ICS-EDM、ICS-EBM 具有 Modbus 主 Modbus 从两套接口和协议,支持 Modbus
   RTU / Modbus ASCII 两种数据格式。支持 9600 19200 38400 57600
   115200 五种通讯速率。
- ICS-EXX 专为嵌入式控制而设计,只有 40mm X 50 mm 左右,采用单一 5V 供电, 52PIN 接口。可以非常方便的嵌入到各种机器人,控制设备,测量设备中。小巧的 体积为您的产品设计提供了广阔的思路和创意源泉。缩短了产品设计周期,加快产 品进入市场的时间。
- 由于所有技术均为自主产权,因此该模块拥有无人能比的新能价格比。

## 开发环境

用户可通过以下软件和设备组态或者编程并向 ICS 设备下载程序:

- 1) 一台个人计算机,一套 FBDStudio 功能块图编辑软件(中文界面)或者 EB Studio Basic(英文界面)编程调试环境 及 WIN95 以上的操作系统。
- 2) 计算机串口线(232 接口)或者一个具有全透明零延时转换的 RS232/RS485 转换器(485 接口)
- 3) 维护通过模组的通讯口(Slave)完成。

ICS-EDM、ICS-SDM 系列通用工业控制器组态过程(使用 FBDStudio)

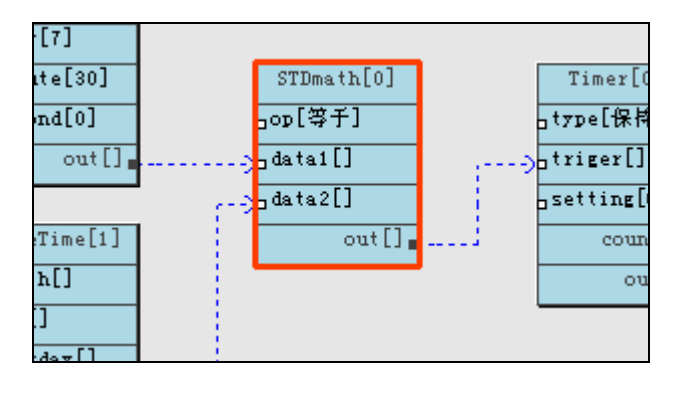

功能块图

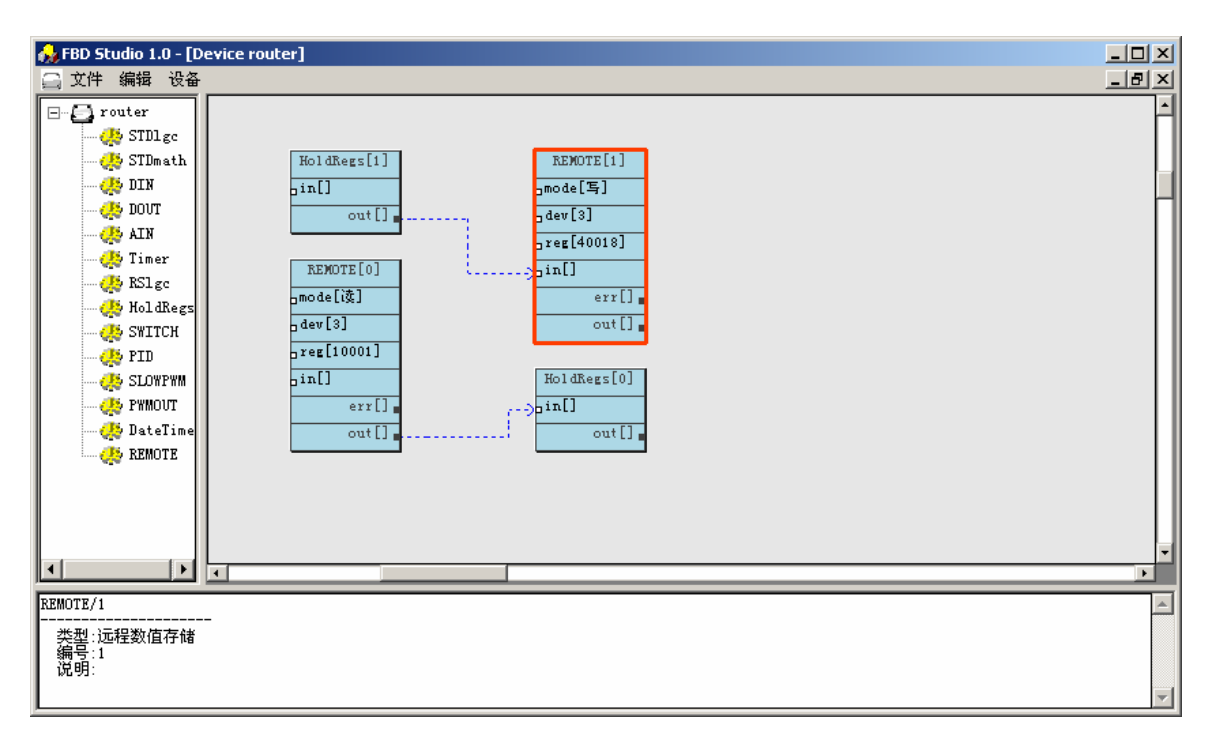

FBDStudio 界面

| 🧤 逻辑屏                           | 性        |                 |                         |               |        |                          | ×     |
|---------------------------------|----------|-----------------|-------------------------|---------------|--------|--------------------------|-------|
| ┌逻辑块                            |          |                 |                         |               |        |                          | <br>_ |
| 逻辑名                             | 称 STDm:  | ath             |                         | 所属设备          | router |                          |       |
| 资源编                             | ·        |                 |                         | 数量限制          |        |                          |       |
| 资源说                             | 19月 🗌    |                 |                         |               |        |                          |       |
|                                 |          |                 |                         |               |        |                          |       |
| 名利                              | ß        | 属性              | 类型                      | 值             |        | 说明                       |       |
| 0 op<br>1 dat<br>2 dat<br>3 out | a1<br>a2 | in<br>in<br>out | value<br>Va<br>Va<br>Va | 等<br>加减乘除余非与或 | 4      | 操作逻辑<br>数据1<br>数据2<br>输出 |       |
|                                 |          | OF              | (                       | CA            | NCEL   | ]                        |       |

设置功能块的参数

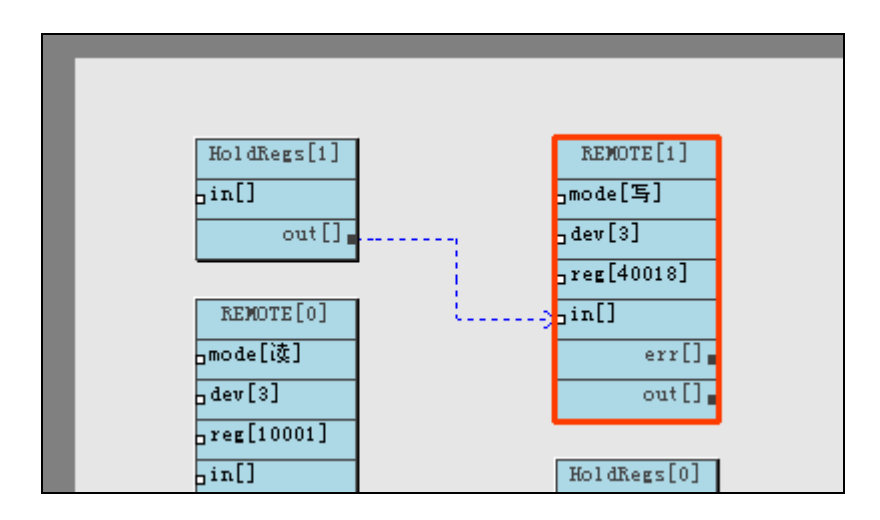

功能块图中使用网络(Remote, HoldRegs 块)

ICS-BNM 系列通用工业控制器编程

ICS-BNM 系列通用工业控制器采用 basic 语言方式编程,提供模拟调试环境。可以 在开发环境中编辑,模拟调试,编译为设备中执行的.pc 代码。

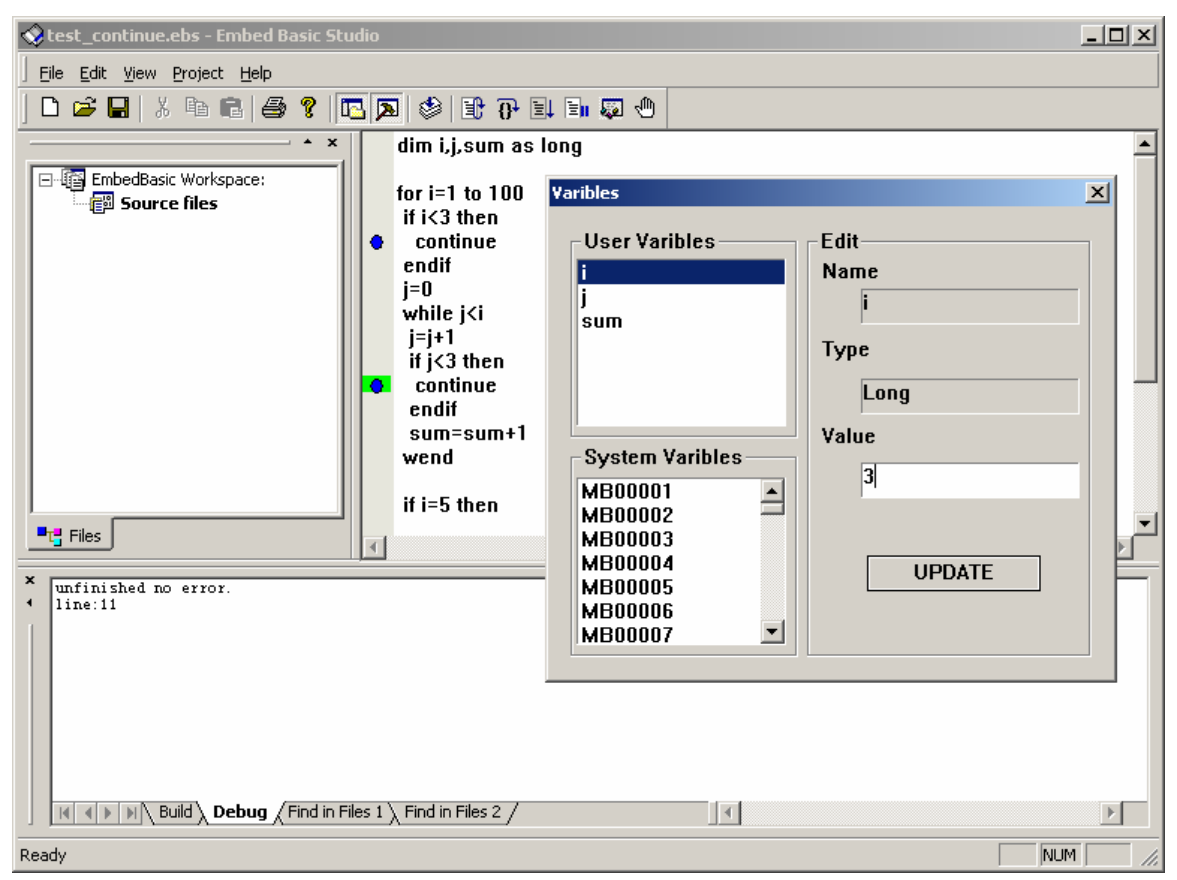

Embed Basic Studio 界面

控制器维护使用标准的 MODBUS 网络。

ICS-EDM、ICS-DNM 系列通用工业控制器组态过程简单,逻辑清晰

ICS-DNM、ICS-ENM、ICS-BNM 系列通用工业控制器上下载维护工具使用标准的 Modbus 控制协议,可以查看CPU工作状态,内存状态,网络配置信息。

| ID | Name       | Value | Type  | _   |
|----|------------|-------|-------|-----|
| 1  | FRAMETYPE  | 1     | BYTE  | ſ   |
| 2  | SLADDRESS  | 1     | BYTE  |     |
| 3  | SLBAUDRATE | 19200 | LONG  |     |
| 4  | SLPARITY   | 2     | BYTE  |     |
| 5  | MSBAUDRATE | 19200 | LONG  | L   |
| 6  | MSPARITY   | 2     | BYTE  |     |
| 7  | STATE      | 65536 | LONG  |     |
| 8  | FREEMEM    | 17184 | LONG  |     |
| 9  | CPULOAD    | 100   | LONG  |     |
| 10 | YEAR       | 1068  | SHORT | - 1 |
| 11 | MONTH      | 0     | BYTE  |     |
| 12 | DAY        | 3     | BYTE  |     |
| 13 | HOUR       | 18    | BYTE  |     |
| 14 | MINUTE     | 39    | BYTE  |     |
| 15 | SECOND     | 22    | BYTE  |     |
| 16 | WEEKDAY    | 3     | BYTE  |     |

可以功过网络查看模块的信息

可以配置支持 modebus 协议的人机界面 如国产的 eView 等。

## ICS-E 系列通用工业控制器详细说明

## **ICS-EDM-0401**

外形尺寸如图

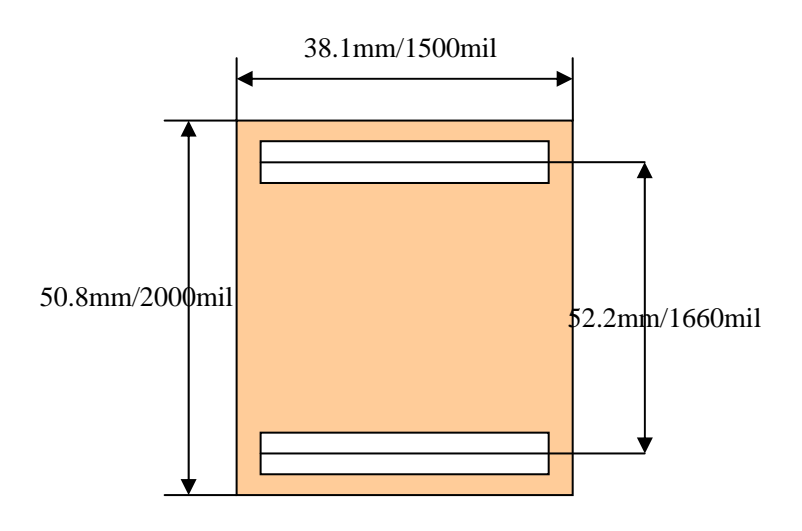

## ICS-EDM-0401 引脚说明

两组引脚,每组引脚有26针。丝印的箭头标出第一脚位置。

详细的引脚排列见下图:

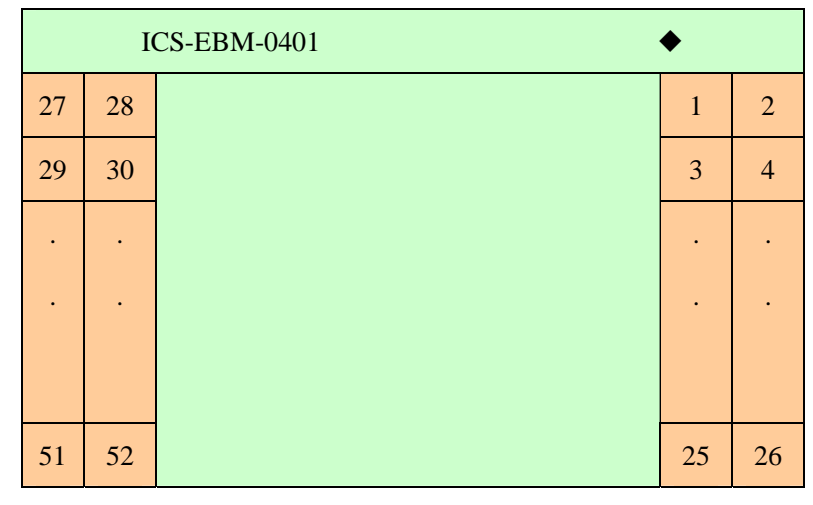

顶视图

| 弓 | 脚定 | Ŷ      | 如    | 下: |
|---|----|--------|------|----|
| J |    | $\sim$ | - XH |    |

| 引脚编号 | 符号   | 含义      | 备注 |
|------|------|---------|----|
| 1    | DIO  | 开入量     |    |
| 2    | DI1  | 开入量     |    |
| 3    | DI2  | 开入量     |    |
| 4    | DI3  | 开入量     |    |
| 5    | DI4  | 开入量     |    |
| 6    | DI5  | 开入量     |    |
| 7    | DI6  | 开入量     |    |
| 8    | DI7  | 开入量     |    |
| 9    | DI8  | 开入量     |    |
| 10   | DI9  | 开入量     |    |
| 11   | DI10 | 开入量     |    |
| 12   | DI11 | 开入量     |    |
| 13   | DI12 | 开入量     |    |
| 14   | DI13 | 开入量     |    |
| 15   | DI14 | 开入量     |    |
| 16   | DI15 | 开入量     |    |
| 17   | VCC  | 5V 电源输入 |    |
| 18   | GND  | 电源地     |    |
| 19   | D00  | 开出量     |    |
| 20   | D01  | 开出量     |    |

| 21 | D02      | 开出量              |              |
|----|----------|------------------|--------------|
| 22 | D03      | 开出量              |              |
| 23 | D04      | 开出量              |              |
| 24 | D05      | 开出量              |              |
| 25 | D06      | 开出量              |              |
| 26 | D07      | 开出量              |              |
| 27 | AI7      | 模拟输入量            |              |
| 28 | AI6      | 模拟输入量            |              |
| 29 | AI5      | 模拟输入量            |              |
| 30 | AI4      | 模拟输入量            |              |
| 31 | AI3      | 模拟输入量            |              |
| 32 | AI2      | 模拟输入量            |              |
| 33 | AI1      | 模拟输入量            |              |
| 34 | AIO      | 模拟输入量            |              |
| 35 | GNDA     | 模拟输入地            | 输出           |
| 36 | VDDA     | 模拟输入电源           | 输出 电压 3.3V   |
| 37 | VBAT     | 电池输入             | 电压 3.3V 20uA |
| 38 | GND      | 电源地              |              |
| 39 | VDD      | 3.3V 电源输出        | 输出 电压 3.3V   |
| 40 | REST     | 外部复位             | 输入           |
| 41 | RUN      | 运行指示灯 (低电平)      | 内部已提供限流电     |
| 42 | ERROR    | 错误指示灯(低电平)       | 阻            |
| 43 | FI0      |                  |              |
| 44 | FI1      |                  |              |
| 45 | FI2      |                  |              |
| 46 | STOPMODE | 停止模式             | 启动时接地模组进     |
|    |          |                  | 入 stop 模式    |
| 47 | RSLAVE   | MODBUS SLAVE 接收  | 9600115200   |
| 48 | RMASTER  | MODBUS MASTER 接收 |              |
| 49 | TSLAVE   | MODBUS SLAVE 发送  |              |
| 50 | TMASTER  | MODBUS MASTER 发送 |              |
| 51 | PWM1     |                  | 100-100KHz   |
| 52 | PWM2     |                  |              |

## ICS-EDM-0401 软件模组:

ICS-EDM-0401 提供下列功能模块

| 编号 | 符号     | 含义     | 说明                    |
|----|--------|--------|-----------------------|
| 1  | STD1gc | 逻辑处理单元 | 完成与、或、非, 异或 和 相等 等逻辑运 |

|    |          |             | 算                                |
|----|----------|-------------|----------------------------------|
| 2  | STDmath  | 数值运算处理单元    | 能够实现加,减,乘,除,余,非,与,               |
|    |          |             | 或,异或,不等,等于,大于等于,小于等              |
|    |          |             | 于,小于,大于,最大,最小17种算术运              |
|    |          |             | 算和比较操作 支持逻辑, 16 位整数, 32 位        |
|    |          |             | 整数和浮点类型。                         |
| 3  | DIN      | 开关量输入       | 与 modebus 寄存器 mb100xx 对应         |
| 4  | DOUT     | 开关量输出       | 与 modebus 寄存器 mb000xx 对应         |
| 5  | AIN      | 模拟量输入       | 10bit 精度 与 modebus 寄存器 mb300xx 对 |
|    |          |             | 应                                |
| 6  | Timer    | 时间逻辑        | 能够实现 Timer (定时触发信号),保持器          |
|    |          |             | (延时),定时器,计数器                     |
| 7  | RS1gc    | 启动停止控制      |                                  |
| 8  | HoldRegs | Modbus 存储单元 | 对本地 Modbus 存储单元 mb400xx 的存取,     |
|    |          |             | 用于通讯或者参数设置                       |
| 9  | SWITCH   | 数据选择        | 控制数据流向,动态参数调整                    |
| 10 | PID      | PID 单元      | 有以下可配置项 Sp: 设定目标, Kc: 回路         |
|    |          |             | 增益, Ti: 积分常数, Td: 微分常数, SAi:     |
|    |          |             | 积分饱和点, ErCt: 积分项切除误差             |
| 11 | SLOWPWM  | 低速 PWM 单元   | 秒级的软件 PWM 模块,同 DOUT 配合实现低速       |
|    |          |             | 的 PWM 控制。                        |
| 12 | PWMOUT   | PWM 输出      | 实现 100Hz - 100KHz 的 PWM 调制。      |
| 13 | DateTime | 日期合成单元      | 实时时钟功能。支持年月日时分秒和礼拜。              |
| 14 | REMOTE   | 远程数值存储      | 读写接入 ModBus Master 总线上其他设备寄      |
|    |          |             | 存器                               |
| 15 | SQC1gc   | 顺序触发器       | 根据规定的触发顺序产生状态信息。支持               |
|    |          |             | 16个输入触发信号。                       |

## ICS-EDM-0401 Modbus 寄存器说明:

| 地址         | 功能     | 备注           |
|------------|--------|--------------|
| 0000100008 | 开出量    | 对应 DOUT[0—7] |
| 1000110016 | 开入量    | 对应 DIN[0—15] |
| 3000130008 | 模入量    | 对应 AIN[0-7]  |
| 4000140016 | 可读些寄存器 | 通过网络设定后断电保持  |
|            |        | 可用于参数设定      |
| 4001740032 | 可读些寄存器 | 断电不保持,用作一般通讯 |

## ICS-EDM-0401 文件说明:

info: 型号信息文件,可以下载保存。文件是的后缀为 dex 的设备信息文件,可以选中后点击下载按钮进行下载。

usercode: 用户的组态文件,只能使用上传方式更新,不能下载。

应当上载 FBDStudio 产生的相应设备的 .dc 格式文件。

如果没有用户组态,可以上载只包含一个数字输入的.dc 文件(用 FBDStudio 生成)即可。

#### ICS-EDM-0401 参数说明:

| 名称         | 含义            | 备注                                 |
|------------|---------------|------------------------------------|
| FRAMETYPE  | modbus 协议帧格式  | 1—ASCII / 2—RTU                    |
| SLADDRESS  | 从地址           |                                    |
| SLBAUDRATE | 从波特率          |                                    |
| SLPARITY   | 从校验格式         | 0无校验 1奇校验 2偶校验 3强制 1 4—强制 0        |
| MSBAUDRATE | 主波特率          |                                    |
| MSPARITY   | 主校验格式         | 见从校验格式                             |
| STATE      | 状态            | 65536 运行 196608 停止                 |
|            |               | 写入 0x01000000 系统会复位,重新启动           |
|            |               | 写入其他数据可能会 <mark>永久损坏</mark> 模块内的程序 |
| FREEMEM    | 剩余内存          | BYTE                               |
| CPULOAD    | <b>CPU</b> 负载 | 0100                               |
| YEAR       | 实时时钟          |                                    |
| MONTH      | 实时时钟          |                                    |
| DAY        | 实时时钟          |                                    |
| HOUR       | 实时时钟          |                                    |
| MINUTE     | 实时时钟          |                                    |
| SECOND     | 实时时钟          |                                    |

| WEEKDAY | 实时时钟 |  |
|---------|------|--|
|         |      |  |

#### 应用举例

由于小巧的体积,强大的功能,极高的可靠性以及低廉的价格。实际的应用范围只取决于大家 的想象和创意。下面是几个完全没有创意的例子,目的只是说明基本的功能实现过程。

## 1 用作 Modbus IO 与组态王等的 HMI 软件共同实现 DCS 控制系统。

这是一个最简单的使用方式,只使用了通讯功能。采用如下方式进行设置即可,无需 编程。还可以将模组的工作模式固定为 stop 模式,但是这种方法会使 slave 端口的协议格式固 定为 19200 波特率 偶校验 和 Modbus ASCII 的帧格式(设定的参数无效)。

使用配置软件配置 Modebus Slave 的协议帧格式(modebus ascii 或者 modebus rtu)、网络的工作速率、奇偶校验、丛站地址。

|   | ID | Name       | Value | Туре  | Lie e    |
|---|----|------------|-------|-------|----------|
|   | 1  | FRAMETYPE  | 1     | BYTE  | ি বি     |
|   | 2  | SLADDRESS  | 1     | BYTE  | 1 Pr     |
|   | 3  | SLBAUDRATE | 19200 | LONG  | μ.<br>μ. |
|   | 4  | SLPARITY   | 2     | BYTE  | [[]      |
|   | 5  | MSBAUDRATE | 19200 | LONG  |          |
|   | 6  | MSPARITY   | 2     | BYTE  |          |
| _ | 7  | STATE      | 65536 | LUNG  |          |
|   | 8  | FREEMEM    | 17184 | LONG  |          |
|   | 9  | CPULOAD    | 100   | LONG  |          |
|   | 10 | YEAR       | 1068  | SHORT |          |
|   | 11 | MONTH      | 0     | BYTE  |          |

为 usercode 上载只包含一个数字输入或者逻辑处理之类的组态的.dc 文件(用 FBDStudio 生成)即可。

然后配置好参数后就可以接入 Modbus 网络内使用了。

## 2 智能传感器提供数据采集功能和部分控制

使用 FBDStudio。

先将采集通道的资源用鼠标拖放到设备组态区。

设置每个输入输出资源的参数。

对于超限等的逻辑控制可以使用 stdlgc 和 stdmath 等作比较和逻辑运算。

再将网络寄存器 Holdregs 用鼠标拖放到设备组态区,并输入相应的设备编号。编号是 以如下的方式对应的:

Holdregs[0] ----- 40001

Holdregs[31] ----- 40032

然后连接输入到 Holdregs 输入或者连接输出到 Holdregs 输出。数学运算、逻辑运算 结果也可以连接到 Holdregs 输入或者直接驱动本地输出。

上载组态重新启动后新的逻辑组态即可被执行,通过网络远程应用程序可以访问传 感器的值,状态。同时控制器也可以控制一些本地设备。

#### 3 Modbus 路由

...

由于 0401 提供了 Modbus 主和 Modebus 丛两路总线。因此通过 0401 还可以实现将 主通讯口上的其他从设备的一些寄存器映射到本地的一些寄存器。也就间接实现了 Modebus 路由的功能。

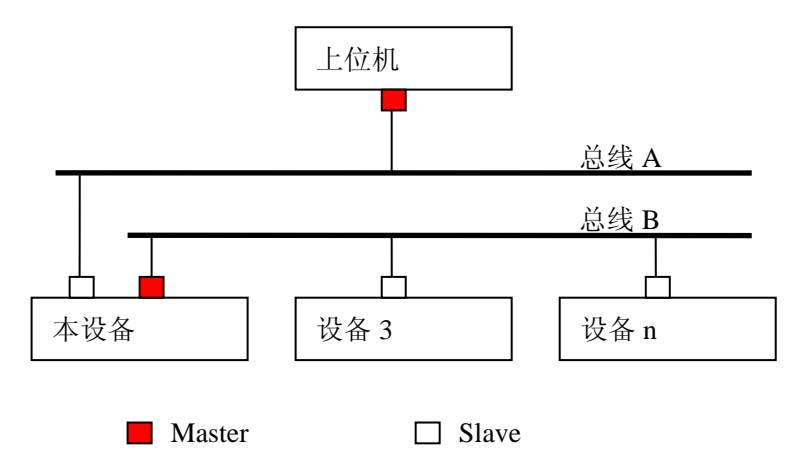

下面是一个简单的例子,物理结构和本设备的部分组态分别如下:

device3 的 10001(DIN0)和 40018 分别映射到本地寄存器 40001 和 40002 。这样上位 机就可以通过对本设备的 40001 和 40003 的访问实现对另外一条总线上的设备信息的存

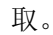

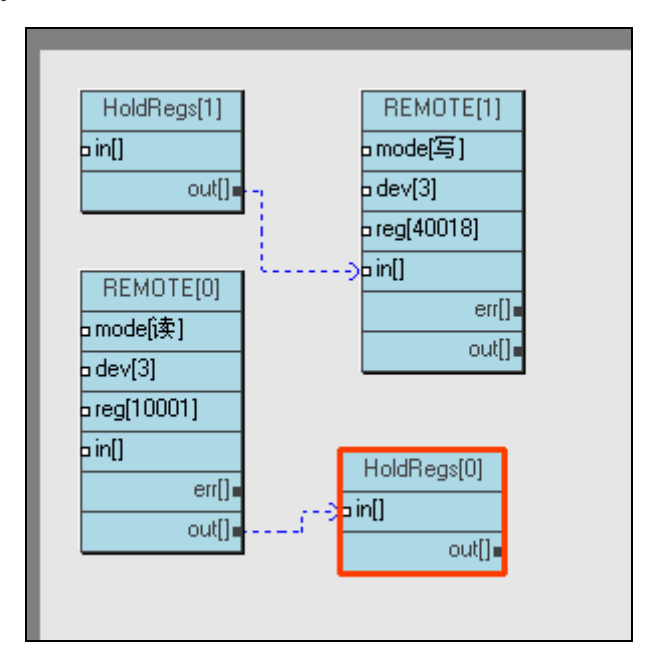

## 4 时间控制

ICS-EDM-0401 系统提供了实时时钟模组,如果提供后备电池则可以确保时间的长期稳定。实时时钟提供了年月日时分秒以及星期。可以方便的实现时间控制。

下面的组态会在每个周一的早上 7:30 在 DOUT6 上启动 10 分钟。

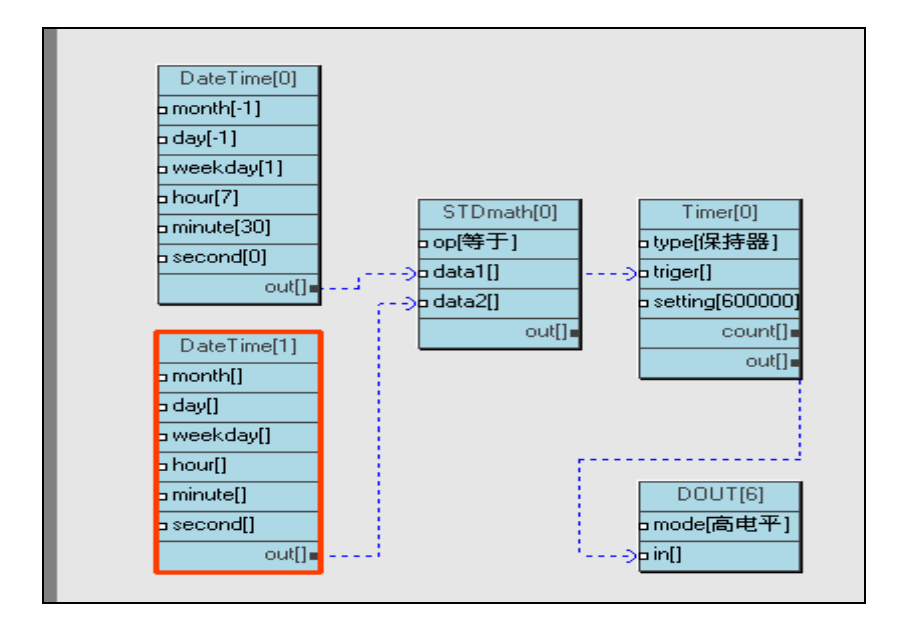

## **ICS-EBM-0401**

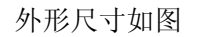

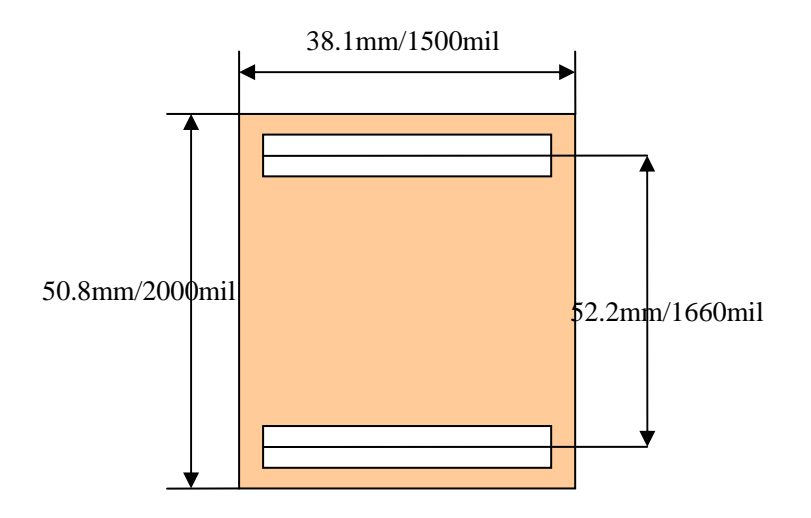

模组每秒可以处理1万行以上的 embed basic 脚本。

## ICS-EBM-0401 引脚说明

两组引脚,每组引脚有26针。丝印的箭头标出第一脚位置。

详细的引脚排列见下图:

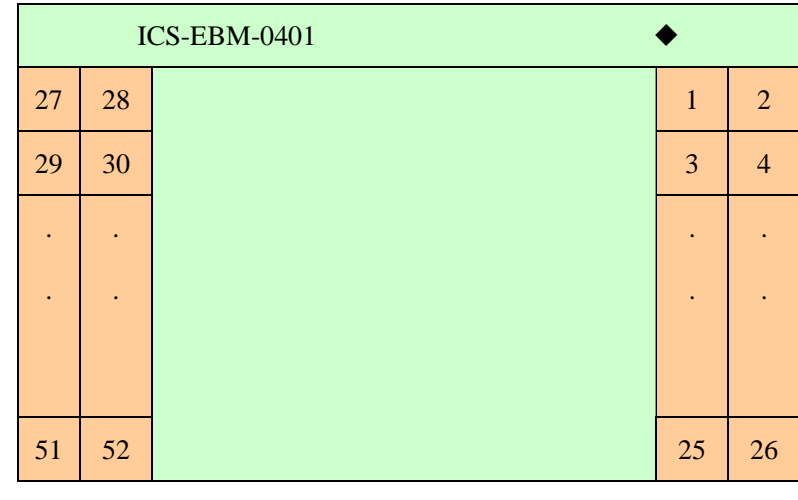

顶视图

引脚定义如下:

| 引脚编号 | 符号  | 含义  | 备注 |
|------|-----|-----|----|
| 1    | DI0 | 开入量 |    |

| 2  | DI1         | 开入量          |              |
|----|-------------|--------------|--------------|
| 3  | DI2         | 开入量          |              |
| 4  | DI3         | 开入量          |              |
| 5  | DI4         | 开入量          |              |
| 6  | DI5         | 开入量          |              |
| 7  | DI6         | 开入量          |              |
| 8  | DI7         | 开入量          |              |
| 9  | DI8         | 开入量          |              |
| 10 | DI9         | 开入量          |              |
| 11 | <b>DI10</b> | 开入量          |              |
| 12 | DI11        | 开入量          |              |
| 13 | DI12        | 开入量          |              |
| 14 | DI13        | 开入量          |              |
| 15 | DI14        | 开入量          |              |
| 16 | DI15        | 开入量          |              |
| 17 | VCC         | 5V 电源输入      |              |
| 18 | GND         | 电源地          |              |
| 19 | DO0         | 开出量          |              |
| 20 | DO1         | 开出量          |              |
| 21 | DO2         | 开出量          |              |
| 22 | DO3         | 开出量          |              |
| 23 | DO4         | 开出量          |              |
| 24 | DO5         | 开出量          |              |
| 25 | DO6         | 开出量          |              |
| 26 | DO7         | 开出量          |              |
| 27 | AI7         | 模拟输入量        |              |
| 28 | AI6         | 模拟输入量        |              |
| 29 | AI5         | 模拟输入量        |              |
| 30 | AI4         | 模拟输入量        |              |
| 31 | AI3         | 模拟输入量        |              |
| 32 | AI2         | 模拟输入量        |              |
| 33 | AI1         | 模拟输入量        |              |
| 34 | AIO         | 模拟输入量        |              |
| 35 | GNDA        | 模拟输入地        | 输出           |
| 36 | VDDA        | 模拟输入电源       | 输出 电压 3.3V   |
| 37 | VBAT        | 电池输入         | 电压 3.3V 20uA |
| 38 | GND         | 电源地          |              |
| 39 | VDD         | 3.3V 电源输出    | 输出 电压 3.3V   |
| 40 | REST        | 外部复位         | 输入           |
| 41 | RUN         | 运行指示灯 (低电平)  | 内部已提供限流电     |
| 42 | ERROR       | 错误指示灯(低电平) 阻 |              |
| 43 | FIO         |              |              |
| 44 | FI1         |              |              |
|    |             |              |              |

| 45 | FI2      |                  |            |
|----|----------|------------------|------------|
| 46 | STOPMODE | 停止模式             | 启动时接地模组进   |
|    |          |                  | 入 stop 模式  |
| 47 | RSLAVE   | MODBUS SLAVE 接收  | 9600115200 |
| 48 | RMASTER  | MODBUS MASTER 接收 |            |
| 49 | TSLAVE   | MODBUS SLAVE 发送  |            |
| 50 | TMASTER  | MODBUS MASTER 发送 |            |
| 51 | PWM1     |                  | 100-100KHz |
| 52 | PWM2     |                  |            |

#### ICS-EBM-0401 的 Basic 语言说明

ICS-EBM-0401 使用 embed basic 语言编辑。同标准的 basic 语言相比 embed basic 有如下的特点和限制。

1 支持变量类型 long float int bool 四种;

2 关键字大小写敏感;

3 与标准 basic 相比,变量申明如 dim a,b,c as long 会申明 3 个 long 型变量而不是 1 个 Long 型变量;

4 变量名的最大长度是8个字符;

5 if 语句必须有 endif 语句作结束。endif 语句的 end 和 if 之间没有空格;

6 continue 语句能用于 for to next 语句和 while wend 语句中;

7 for 语句不支持 step;

8 允许的嵌套深度为 30 级 (30 组堆栈),每个 if, while, for 和 gosub 语句都需要一组堆栈;

9 如果模块有变动或者升级,支持的语句、函数以及系统变量名称等帮助内容在 Modbus 的 文件的 info 中。

10 系统总共提供了约 12K RAM 的用户数据和 64K ROM 的用户代码空间(支持大约 500 个变量和 1000 行程序)。如果程序超过这个规模则不能被执行。下面是一段代码使用 EBStudio 工具 load 之后的信息:

=== Embedded Basic (version 1.0) === Copyright 2005 John Zh

code tokenes: 100

这个数据与代码大小有关

| system varibles:  | 66            | 调试环境 | 中的系统变量数  |
|-------------------|---------------|------|----------|
| user varibles: 18 | 3             | 这个数据 | 是变量和常量数量 |
| stack size: 32    |               | 调试环境 | 中允许嵌套的深度 |
|                   |               |      |          |
| RAM required:     | 1908 BYTE     | 内存开销 | (参考值)    |
| ROM required:     | 1350 BYTE     | 代码开销 | (参考值)    |
| 具体的 rom 开销请察看编    | 译后的.pc 文件的大小。 |      |          |

11 关键字和语法说明

dim 申明变量 语法: dim <var1>[,<var2>...] as <type> 目前支持的 type 有 long int bool 和 float。 if 条件判断 语法: if <expression> then <statemen> [else <statement>] endif for for 循环语句 语法: for<exp1>to<exp2> <statement> [continue] next 表达式1和2必须是一个整型表达式,每次步长固定为1 调用子过程 gosub 语法: gosub <lable> lable 子过程名 系统内按照变量来处理,所以必须符合变量命名规范。 return 子过程返回 语法: lable:<statement> retrun while 循环语句 while 语法: while <expression> <statement>[continue <statement>] wend expression 为一个逻辑表达式,如果是数字则非零及表示True。 float 类型转换为浮点 语法: float(<expression>) long 类型转换为整数 语法: long(<expression>) 事件等待函数 wait 语法: wait (<timeout>,<expression>) expression 逻辑表达式,当逻辑表达式成立(为true)函数返回 timeout 最长等待时间,当时间超过 timeout 后函数返回。如果 timeout 为 0 则一直等 待,直到表达式事件发生。 如果超时返回值为 ture 否则返回值为 false sleep 延时函数 语法: sleep <expression> "哔"音 beep 语法: beep 主要用于调试,在实际硬件中可能没有对应功能 系统 tick 数(启动到目前的毫秒数) timer

语法: timer() sqrt 平方根 语法: sqrt(<expression>) expression 可以使整型表达式或者浮点表达式 sin 正弦函数 语法: sin(<expression>) expression 孤度值 sin 余弦函数 cos(<expression>) expression 孤度值 rddev Modbus 读 语法: rddev(<deviceaddress>,<registeraddress>,<var>) deviceaddress 被访问的设备的 modbus 地址 registeraddress 要访问的寄存器地址,地址要符合 modbus 协议的规范。 在modbus 协议中 0xxxx 代表可读写开关量 比如 DO 1xxxx 代表只读开关量 比如 DI 3xxxx 代表只读寄存器(16bit 整型) 比如 AI 4xxxx 代表可读写寄存器(16bit 整型) 比如 AO var 变量名 如果超时或错误返回值为ture 否则返回值为 false 超时的时间为200ms

#### wtdev Modbus 写

语法:wtdev(<deviceaddress>,<registeraddress>,<var>) deviceaddress 被访问的设备的 modbus 地址 registeraddress 要访问的寄存器地址,地址要符合 modbus 协议的规范。 在 modbus 协议中 0xxxx 代表可读写开关量 比如 DO 1xxxx 代表只读开关量 比如 DI 3xxxx 代表只读寄存器 (16bit 整型) 比如 AI 4xxxx 代表可读写寄存器 (16bit 整型) 比如 AO var 变量名或者常量 如果超时或错误返回值为 ture 否则返回值为 false 超时的时间为 200ms

#### 结束

语法: end

end

#### 运算符号

| + | 加 | - | 减 |
|---|---|---|---|
| * | 乘 | / | 除 |

| %          | 模(余) | =   | 相等   |
|------------|------|-----|------|
| >=         | 大于等于 | <=  | 小于等于 |
| $\diamond$ | 不等于  | <   | 小于   |
| >          | 大于   | xor | 异或   |
| or         | 或    | and | 与    |
| !          | 非    | not | 非    |

## ICS-EBM-0401 Modbus 寄存器说明:

| 地址         | 功能     | 备注                |  |
|------------|--------|-------------------|--|
| 0000100008 | 开出量    | 对应 DOUT[0—7]      |  |
| 1000110016 | 开入量    | 对应 DIN[0—15]      |  |
| 3000130008 | 模入量    | 对应 AIN[0-7]       |  |
| 4000140015 | 可读写寄存器 | 通过网络设定后断电保持       |  |
|            |        | 可用于参数设定           |  |
| 40016      | 可读写寄存器 | Pwm 开关频率(5032000) |  |
|            |        | 断电保持。程序中改变无效。     |  |
| 40017      | 可读写寄存器 | Pwm1 输出值(01023)   |  |
| 40018      | 可读写寄存器 | Pwm2 输出值(01023)   |  |
| 4001940032 | 可读写寄存器 | 断电不保持,用作一般通讯      |  |

## ICS-EBM-0401 文件说明:

info: 型号信息文件,可以下载保存。文件是后缀为 htm 的帮助文件。可以选中后点击下 载按钮进行下载。

usercode: 用户的 embed basic 可执行代码,使用 EB\_Studio 工具编辑和编译生成。只能使用上传方式更新,不能下载。

应当上载 EB Studio 产生的相应设备的 .pc 格式文件。

如果没有用户代码,使用空行(一个回车)或者只有"end"的空的 basic 文件编译后上载

即可。

## ICS-EBM-0401 参数说明:

| 名称         | 含义           | 备注                                 |
|------------|--------------|------------------------------------|
| FRAMETYPE  | modbus 协议帧格式 | 1—ASCII / 2—RTU                    |
| SLADDRESS  | 从地址          |                                    |
| SLBAUDRATE | 从波特率         |                                    |
| SLPARITY   | 从校验格式        | 0无校验 1奇校验 2偶校验 3强制 1 4—强制 0        |
| MSBAUDRATE | 主波特率         |                                    |
| MSPARITY   | 主校验格式        | 见从校验格式                             |
| STATE      | 状态           | 65536 运行 196608 停止                 |
|            |              | 写入 0x01000000 系统会复位,重新启动           |
|            |              | 写入其他数据可能会 <mark>永久损坏</mark> 模块内的程序 |
| FREEMEM    | 剩余内存         | BYTE                               |
| CPULOAD    | CPU 负载       | 0100                               |
| YEAR       | 实时时钟         |                                    |
| MONTH      | 实时时钟         |                                    |
| DAY        | 实时时钟         |                                    |
| HOUR       | 实时时钟         |                                    |
| MINUTE     | 实时时钟         |                                    |
| SECOND     | 实时时钟         |                                    |
| WEEKDAY    | 实时时钟         |                                    |
|            |              |                                    |

## 应用举例

由于小巧的体积,强大的功能,极高的可靠性以及低廉的价格。实际的应用范围只取决于大家 的想象和创意。下面是几个完全没有创意的例子,目的只是说明基本的功能实现过程。

## 1 用作 Modbus IO

这是一个最简单的使用方式,只使用了通讯功能。采用如下方式进行设置即可,无需 编程。还可以将模组的工作模式固定为 stop 模式,但是这种方法会使 slave 端口的协议格式固 定为 19200 波特率 偶校验 和 Modbus ASCII 的帧格式(设定的参数无效)。

使用配置软件配置 Modebus Slave 的协议帧格式(modebus ascii 或者 modebus rtu)、网络的工作速率、奇偶校验、丛站地址。

| ID | Name       | Value | Туре  | j.<br>g |
|----|------------|-------|-------|---------|
| 1  | FRAMETYPE  | 1     | BYTE  | <u></u> |
| 2  | SLADDRESS  | 1     | BYTE  |         |
| 3  | SLBAUDRATE | 19200 | LONG  |         |
| 4  | SLPARITY   | 2     | BYTE  | [ ] [ ] |
| 5  | MSBAUDRATE | 19200 | LONG  |         |
| 6  | MSPARITY   | 2     | BYTE  |         |
| 7  | STATE      | 65536 | LUNG  |         |
| 8  | FREEMEM    | 17184 | LONG  |         |
| 9  | CPULOAD    | 100   | LONG  |         |
| 10 | YEAR       | 1068  | SHORT |         |
| 11 | MONTH      | 0     | BYTE  |         |

为 usercode 上载如下的 ebs 程序 (embed basic) 编译后的.pc 执行文件 (用 EBStudio.exe 生

成)即可。

| while true |  |
|------------|--|
| sleep 200  |  |
| wend       |  |
| end        |  |
|            |  |

然后配置好参数后就可以接入 Modbus 网络内使用了。

## 2 ICS-EBM-0401 中输入输出的访问

输入和输出的访问可以直接访问本地 Modebus 寄存器来实现。比如访问 DI 直接读取变量 MB00001 访问 DIN 1 。访问 DOUT 8 写变量 MB10008。

下面是一个启动停止的例子。MB00001 是停止按钮, MB00002 是启动按钮, MB10008 是负载。程序每隔 20ms 访问一次按钮状态并更新输出。

| while true      |              |
|-----------------|--------------|
| if MB00001 then | '停止按钮        |
| MB10008=false   | '停止负载        |
| else            |              |
| if MB00002 then | '按下启动和没有按下停止 |
| MB10008=true    | '启动负载        |
| endif           |              |
| endif           |              |
| sleep 20        | '停止 20ms     |
| wend            |              |
| han             |              |

不要对输入变量执行赋值操作,如果进行了这样的操作,可能会造成逻辑或者数据的错误。

## 3 ICS-EBM-0401 等待事件

等待事件可以使用 wait 语句或者 while 语句。如果使用 while 语句则程序以查询的 方式等待某一个事件的发生。wait 语句中如果 timeout 为 0,则只有逻辑表达式为 true 时 语句才会返回,否则如果条件不满足,语句也会在超时后返回。

下面是一个等待电机运行到停止位置的例子。MB00001 是停止位置开关, MB00002 是保护位置开关, MB10001 是错误报警, MB10008 是负载。首先我们使用查询方式编制程序。代码如下:

| Waitok=true<br>while Waitok |         |
|-----------------------------|---------|
| if MB00002 then             | '异常保护   |
| MB10001=true                | '报警信号   |
| MB10008=false               | '停止电机   |
| Waitok=false                |         |
| else                        |         |
| if MB00001 then             | '停止位置   |
| MB10008=false               | '停止电机   |
| Waitok=false                |         |
| endif                       |         |
| endif                       |         |
| sleep 1                     | '停止 1ms |
| wend                        |         |
| end                         |         |

#### 我们再使用 wait 语句重新实现上面的功能

| wait 0, MB00002 or MB00001 | '等待停止位置或异常保护事件 |
|----------------------------|----------------|
|                            | '如果需要这里还可以设置超时 |
| MB10008=false              | '停止电机          |
| if MB00002 then            | '如果异常保护        |
| MB10001=true               | '报警信号          |
| endif                      |                |
| end                        |                |

可以像下面一样判断 wait 语句是否是超时退出的

| rv=wait(5000, MB00002 or MB00001) | '等待停止位置或异常保护事件<br>'设置超时为5秒 |
|-----------------------------------|----------------------------|
| MB10008=false                     | '停止电机                      |
| if rv or MB00002 then             | '如果异常保护或者超时                |
| MB10001=true                      | '报警信号                      |
| endif                             |                            |
| end                               |                            |

## 4 ICS-EBM-0401 使用 Modbus 网络

在 embed basic 中使用 modbus slave 网络只需要简单的访问 modbus 寄存器变量即

可。无需其他的编程工作。

可以使用 rddev 和 wtdev 函数通过 modbus 网络读写其他从设备的寄存器。比如远程的控制设备或执行设备。

下面是一个简单的网络根据远方的控制设备的采集数据启动另一个远方的设备。

| 设备 A | 设备地址2 | 远程采集设备   | 寄存器 40001 | 远程温   | 度寄存器  |
|------|-------|----------|-----------|-------|-------|
| 设备 B | 设备地址3 | 另一个机房中的设 | 备 寄存器     | 00003 | 2 号电机 |

| dim valuea,valueb         |                 |
|---------------------------|-----------------|
| deva=2                    | '设备地址           |
| devb=3                    | '设备地址           |
| rddev deva, 40001, valuea | '如果需要这里应该处理网络错误 |
| if valuea>1000 then       |                 |
| valueb=true               |                 |
| else                      |                 |
| valueb=fasle              |                 |
| endif                     |                 |
| wtdev devb,00003,valueb   | '启动或停止电机        |
| end                       |                 |
|                           |                 |

网络和设备工作正常的情况下,在网络速度为115200,读取函数大约在10ms到20ms 左右返回。

在网络速度为 9600 时,读取函数大约在 14ms 到 24ms 左右返回。如果网络异常或 者对方设备异常,函数会在 200ms 后返回。

判断网络异常可以像下面一样使用 rddev 或者 wtdev 函数。

| rv=rddev( deva, 40001 ,valuea) |            |
|--------------------------------|------------|
| if rv then                     |            |
| MB10001=true                   | '处理网络错误 报警 |
| else                           |            |
| if valuea>1000 then            |            |
| valueb=true                    |            |
| else                           |            |
|                                |            |
| endif                          |            |
|                                |            |

## 5 ICS-EBM-0401 实现参数的设定

在使用网络中的例子中对需要访问的设备地址和寄存器地址是固定的写在了程序 之中。如果设备地址等需要修改则需要重新修改程序。这样不是很灵活,也不是很方便。 0401 系列的 40001 到 40016 的 modbus 寄存器具有掉电保持的能力。适合实现这

样的参数保存。

MB40005 动作温度 (1000 代表 100%)

(1000 代表 100%)

这样我们可以使用配置工具或者以后通过控制界面就可以在维护时或者运行时设定设备的控制器的工作参数。

注意:如果工作参数需要频繁的通过网络更新,则不适合使用具有掉电保持功能的 寄存器。一方面这样会对程序的执行效率有一定的影响。同时掉电保持功能的寄存器只 能存取有限的次数(一般可以可靠的存取 10 万次到 300 万次),频繁的更新操作会缩短 控制器的寿命。如果需要频繁调整这种情况,可以使用没有掉电保持功能的寄存器实现。 比如 40022。

#### 6 用作机器人控制和教学

由于使用使用 basic 语言,可以方便的用于小型机器人的控制,用于计算机和手工等教学中。

#### 7 脚本执行速度测试

测试脚本如下:

| 'speed testpassed       |
|-------------------------|
| speed testpassed        |
| dim s,st as long        |
| while true              |
| s=0                     |
| st=timer()              |
| while (timer()-st)<1000 |
| s=s+1                   |
| s=s+1                   |
| s=s+1                   |
| s=s+1                   |
| s=s+1                   |
| wend                    |
| MB40032=s               |
| wend                    |
| end                     |
|                         |

结果存放在 modbus 寄存器 40032 中。当进行速度测试时模组的运行指示灯闪烁会变慢,运行 指示灯的点亮的时间不再短促,还可能闪烁的没有规律。这是因为上面的语句是一个死循环, 这样的代码会高速的执行并且消耗所有的 CPU 资源,这对正常运行的指示灯的闪烁任务造成了 影响从而产生了上述的现象。当然这时的网络通讯不会有任何问题,我们还可以通过网络访问 模块的信息。

|  | 3<br>4<br>5<br>6<br>7<br>8 | SLBAUDRATE<br>SLPARITY<br>MSBAUDRATE<br>MSPARITY<br>STATE<br>FREEMEM<br>CRUT OAD | 19200<br>2<br>19200<br>2<br>65536<br>17184 | LONG<br>BYTE<br>LONG<br>BYTE<br>LONG<br>LONG | _   | able |
|--|----------------------------|----------------------------------------------------------------------------------|--------------------------------------------|----------------------------------------------|-----|------|
|  | 9                          | CPULOAD                                                                          | 100                                        | LONG                                         |     |      |
|  | 10                         | TEAK                                                                             | 1060                                       | SHORT                                        | - 1 |      |
|  | 11                         | MONTH                                                                            | 0                                          | BYTE                                         |     |      |
|  | 12                         | DAY                                                                              | 3                                          | BYTE                                         |     |      |

通过网络察看运行状态可以看到 CPU 负载为 100%。

|   | 40029 | 0     |   |  |  |
|---|-------|-------|---|--|--|
|   | 40030 | 0     |   |  |  |
| _ | 40004 | 0     |   |  |  |
|   | 40001 | 0     |   |  |  |
|   | 40032 | 15275 | Ţ |  |  |
|   |       |       |   |  |  |

这是我们实际读取到的结果 15275 。

## 8 机器人 Servo 控制(RC Servo Controller)

我们可以利用pwm通道来控制RC SERVO。一般的舵机可以设置pwm频率为50Hz也就是20ms。 某些舵机可能需要设置为100Hz。这时通过写pwm通道的值就可以控制了。需要注意的是,pwm 的值的范围需要控制在51---102 之间(50Hz)或者102---204 之间(100Hz),这时的PWM 脉 冲宽度在1ms到2ms之间。

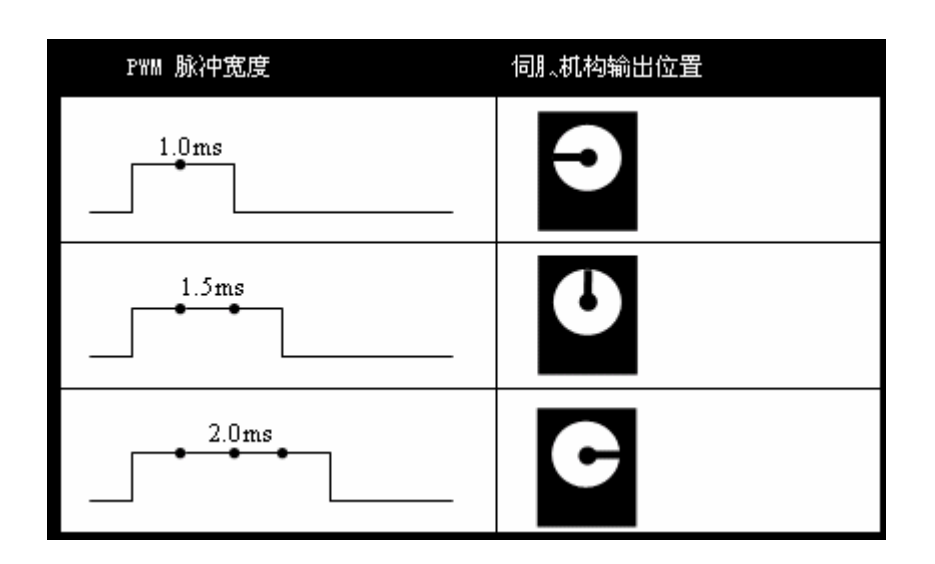

## 开发板工具包 ICS-ENM-0401 KIT

开发工具包包括开发底板,ICS-EBM-0401,ICS-EDM-0401,485 通讯适配器,电源适 配器, EBStudio,FBDStudio和XBI\_Utility等开发软件。在安装和使用这些软件之前请详 细阅读每个软件的安装说明和版权申明。

开发底板布局结构:

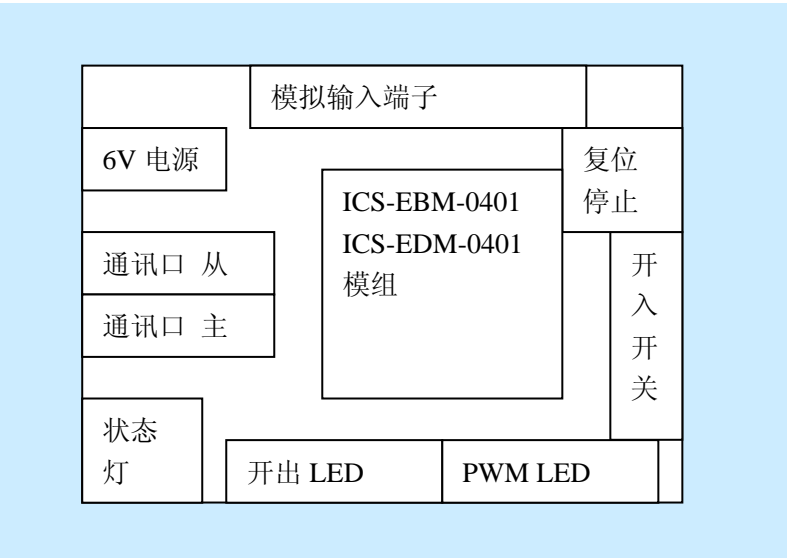

开发环境安装

将 ICS-EBM-0401 模组插入底板。注意引脚标记要对应。然后按照下图安装 485 通讯 适配器和电源。

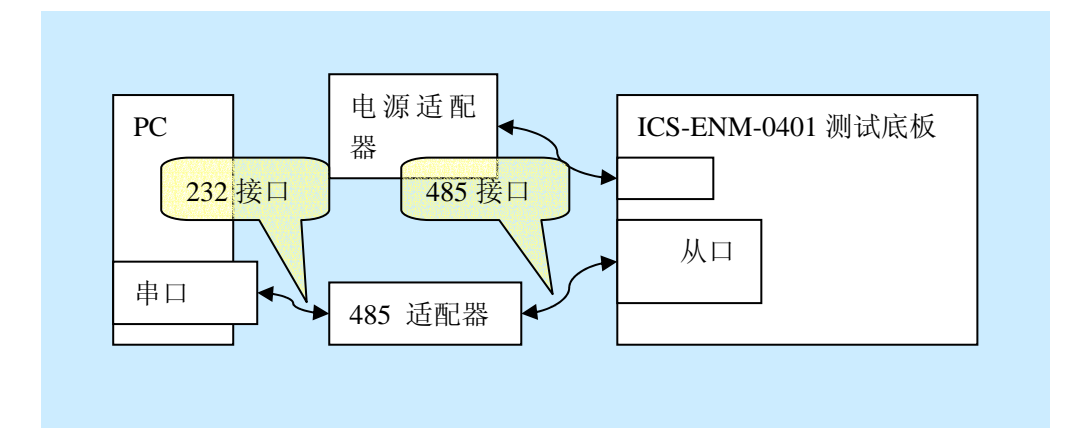

如果打算开发 EDM 请安装 FBDStudio 和 XBI\_Utility。如果开发 EBM 请安装 EBStudio 和 XBI\_Utility 软件。注意在运行 FBDStudio 前可能需要安装微软的 xml 组件。

开发过程介绍

使用维护软件,首先按下测试底板上的 stop 按钮然后为底板上电或者按下 stop 后按复 位按钮。在运行指示灯两次闪烁后释放 stop 按钮(约 1-2 秒)。这时 EDM 或 EBM 模组工 作在 STOP 模式下。启动 XBI\_Utility 软件选择 PC 所使用的串口,STOP 模式下波特率是 19200 偶校验,如果端口中没有正在使用的串口,这是因为该串口已经被其他的程序所使用 造成的。退出其他程序,重新启动 XBI\_Utility 即可找到使用的端口。

| 打开端口后出现配直芥囬。 |  |
|--------------|--|
| Utility Tool |  |

| Ut | ility Tool    |   |               | × |
|----|---------------|---|---------------|---|
|    | -Config Devic | e |               |   |
|    | tiddee ee     |   | Quart Davies  |   |
|    | Address       |   | Search Device |   |
|    |               |   |               |   |

按寻找设备寻找网络上的从设备。Stop 模式下的从设备地址范围被限定倒 1-16。所以 不必等到全部搜索完毕。

| Scan Slave Device                          |
|--------------------------------------------|
| Please wailt.<br>Scan slave device at net. |
| Cancel                                     |
| 这时再在地址栏中选择配置的设备。                           |
| Config Device<br>Address 1 Search Device   |

然后我们就可以看到配置信息了。我们可以通过按刷新按钮刷新当前信息。在配置信 息了分了两个部分。一部分是参数,另一部分是文件。最主要的参数是通讯参数了。第一 项是 modbus 协议的帧格式。然后依次是 从地址,从波特率,从校验格式,主波特率,主 校验格式等等。

文件包含 Info 和 usercode 两个文件,分别支持上载和下载。这时我们选中 usercode 文件,然后按上载按钮。选择光盘中提供的 demo.pc(ICS-EBM 模块)或 demo.dc(ICS-EDM 模块) 文件。上载完毕后按底板上的复位按钮,这是系统会重新启动并且执行我们刚才上载的文件。

| ddre  | ss  1          | <u> </u> | Search Devic | æ   |
|-------|----------------|----------|--------------|-----|
| Remot | te Parmeterli: | st       | Refresh      |     |
| ID    | Name           | Value    | Туре         | _   |
| 1     | FRAMETYPE      | 1        | BYTE         | l F |
| 2     | SLADDRESS      | 1        | BYTE         |     |
| 3     | SLBAUDRATE     | 19200    | LONG         |     |
| 4     | SLPARITY       | 2        | BYTE         |     |
| 5     | MSBAUDRATE     | 19200    | LONG         |     |
| 6     | MSPARITY       | 2        | BYTE         |     |
| 7     | STATE          | 65536    | LONG         |     |
| 8     | FREEMEM        | 17184    | LONG         |     |
| 9     | CPULOAD        | 100      | LONG         |     |
| 10    | YEAR           | 1068     | SHORT        |     |
| 11    | MONTH          | 0        | BYTE         |     |
| 12    | DAY            | 3        | BITE         |     |
| 13    | HOUR           | 18       | BITE         |     |
| 14    | MINUTE         | 39       | BITE         |     |
| 15    | SECOND         | 22       | BITE         |     |
| 16    | WEEKDAI        | 3        | BILE         |     |
|       |                |          |              |     |
| Remo  | te Filelist    | Download | UpLoad       |     |
| ID    | Name           | Size     |              |     |
| 1     | info           | 0        |              |     |
| 2     | usercode       | 900      |              |     |
|       |                |          |              |     |
|       |                |          |              |     |

我们还可以通过选择寄存器标记查看 Modbus 寄存器的信息,对于可以写入的寄存器可以 双击参数通过网络设定。

EBM-0401 中可以双击 40017。然后设置为 20 确定。

| 130000 | 240 | 21    |
|--------|-----|-------|
| 40001  | -1  | ar    |
| 40002  | -1  | P. P. |
| 40003  | -1  | 티   그 |
| 40004  | -1  | a     |
| 40005  | -1  |       |
| 40006  | -1  |       |
| 40007  | -1  |       |
| 40008  | -1  |       |
| 40009  | 0   |       |
| 40010  | 0   |       |
| 40011  | 0   |       |
| 40012  | 0   |       |
| 40013  | 0   |       |
| 40014  | 0   |       |
| 40015  | 0   |       |
| 40016  | 100 |       |
| 40017  | 0   |       |
| 40018  | 0   |       |

这时我们可以观察到开发板的 pwm2 微弱发亮。 EDM-0401 中可以设置 00008 为 1。可以观察到开发板的 LED8 发亮。

## ICS-EBM ICS-EDM 在编程上和执行上的区别

ICS-EBM-采用 BASIC 语言编程。ICS-EBM-0401`系统只有一个用户程序在顺序的执行。 所以更符合对过程性的控制过程进行处理。如果有多个任务需要同时控制则程序的编写需要一 点技巧。在以后我们将推出 Embed Basic Multithread 版本(允许有多个用户程序同时执行),方便 并行任务的开发和执行效率。

ICS-EDM 采用图形化的方式编程,如果有多个逻辑网络,则这些逻辑网络是并行运行的 (同时运行)。对于一个网络内的功能块则以数据流动的方向依次处理。如果网络内有环路,环 路首先被按照一个节点的方式处理,环路内部系统会随机从某一个环路中的数据块开始处理, 所以在有环路时必须设置好初始值。如下:(新版本的 FBD Studio 将会提供由用户指定功能块 的处理顺序功能)

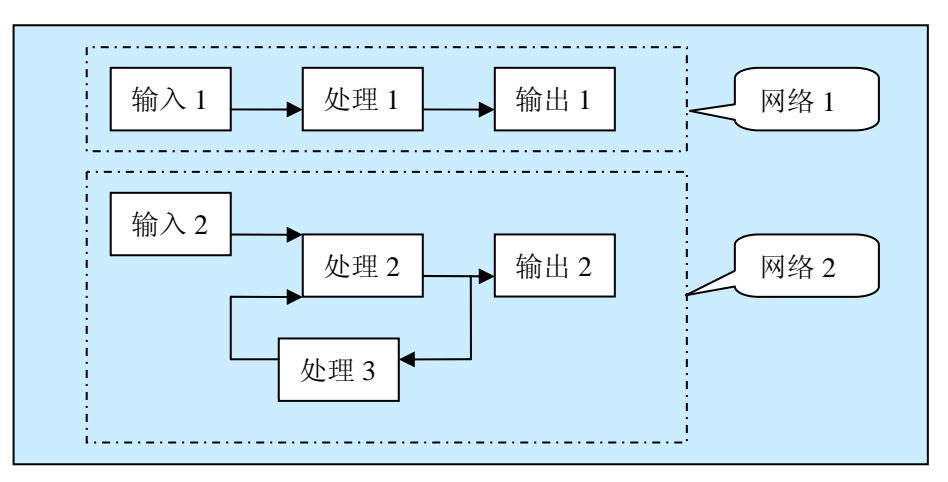

组态中 网络1和网络2同时运行。

网络1的处理顺序是:输入1,处理1,输出1
网络2的处理顺序是:输入2,处理2,处理3,输出2
或者是输入2,处理3,处理2,输出2。

在 FBD 逻辑处理的过程中,本地输入的所有信号都不会被更新,只有当逻辑处理完毕才会进行 本地 I/O 的更新。但是注意,网络数据可能会在处理的过程中发生改变。

而在 Embed BASIC 中,本地 I/O 会不断的更新。因为一般的 BASIC 应用都是按照下面的方式 设计的,除了发生致命的错误,程序永远不会退出。也就不能在 basic 应用开始和结束时进行 I/O 的更新操作了。

·这是一个典型的应用程序结构
变量申明
初始化工作
while true
应用程序主体
wend
end
辅助子程序